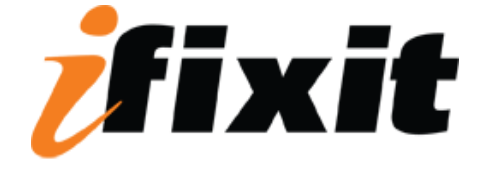

# **Power Mac G4 Cube Teardown**

#### Tools used in this guide

- Phillips #0 Screwdriver
- <u>T8 Torx Screwdriver</u>
- <u>T10 Torx Screwdriver</u>
- Your Hands

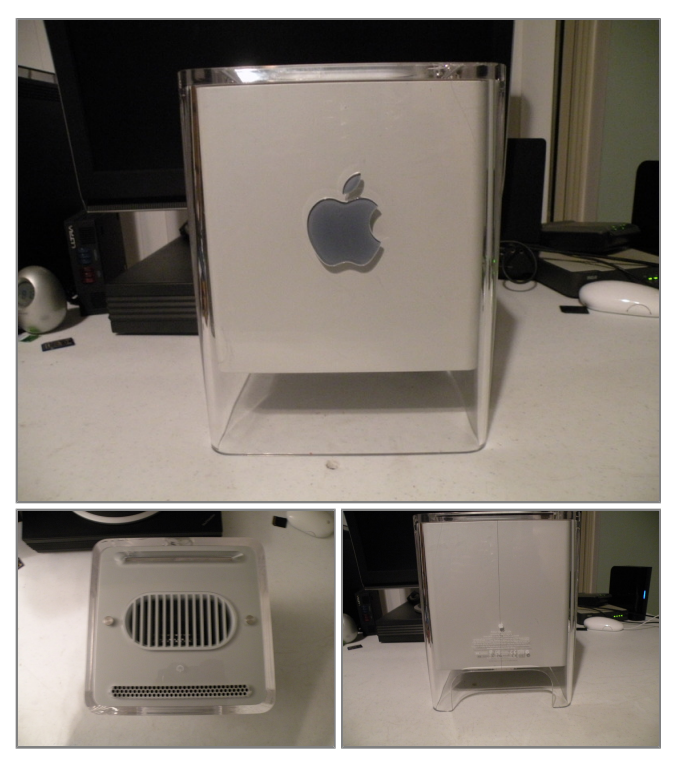

#### **Step 1 -**• The Cube!

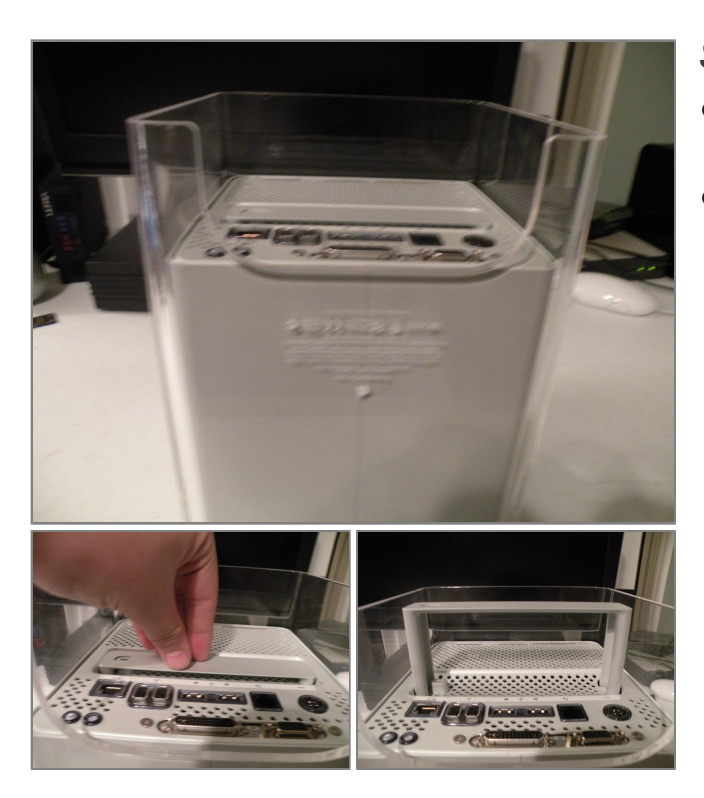

- To Start The Dissasembly, Flip The Cube Upside-Down, and unplug it.
- Next, push on the handle, it should pop up.

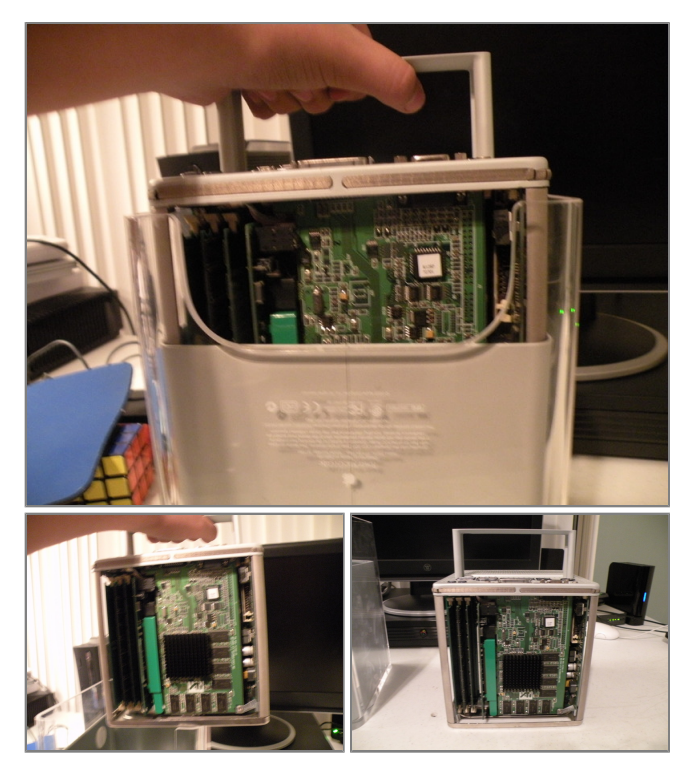

- Now, pull up on the cube by the handle, all of the guts should come out.
- As you might notice, the cube's guts only go in one way, the ports facing the back of the enclosure

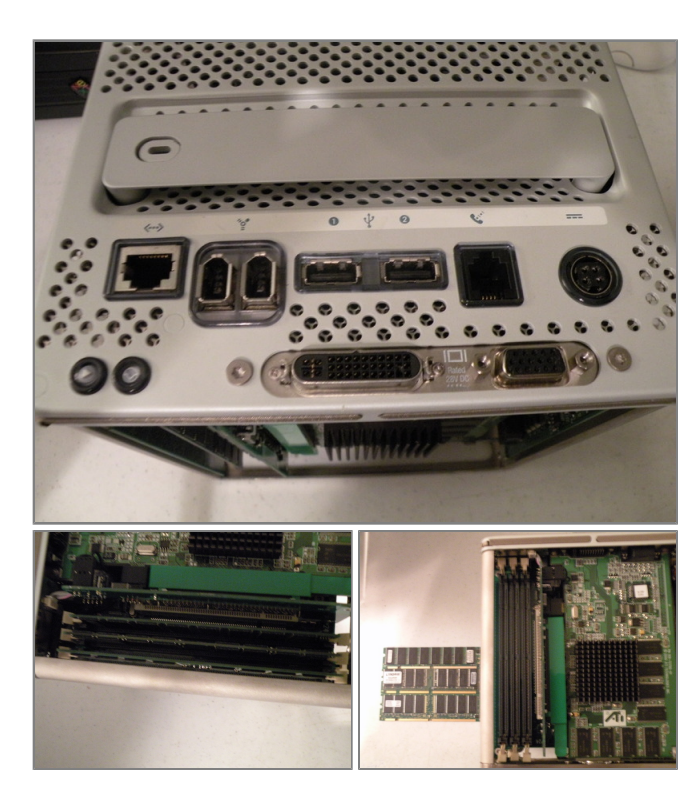

- Removing the Ram
- Start by fliping the cube so that the side with the graphics card is faceing you, you may want to push the handle back in.
- There are 3 RAM Slots, they are Standard PC100 Ram. The cube can support up to 1.5GB of ram, that's a 512MB Stick In All 3 Slots.
- Remove the ram, just like any other kind of ram.

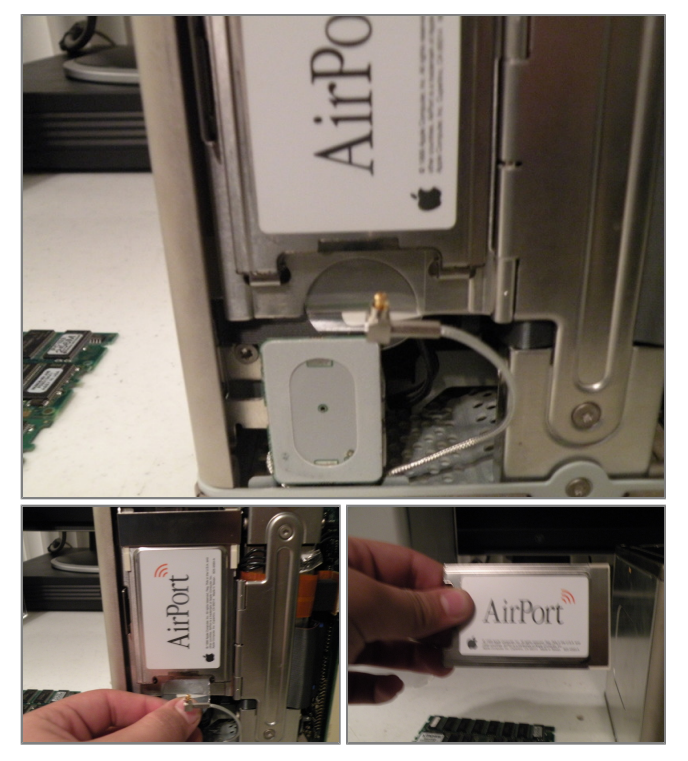

- Airport Card
- The Cube Uses the standard PCMCIA 802.11b Airport card commonly found in macs from 1999-2004
- Flip the cube to the side with the airport card attatched. Remove the antenna cable, then grasp the card by the plastic tab, and pull it out of it's socket.

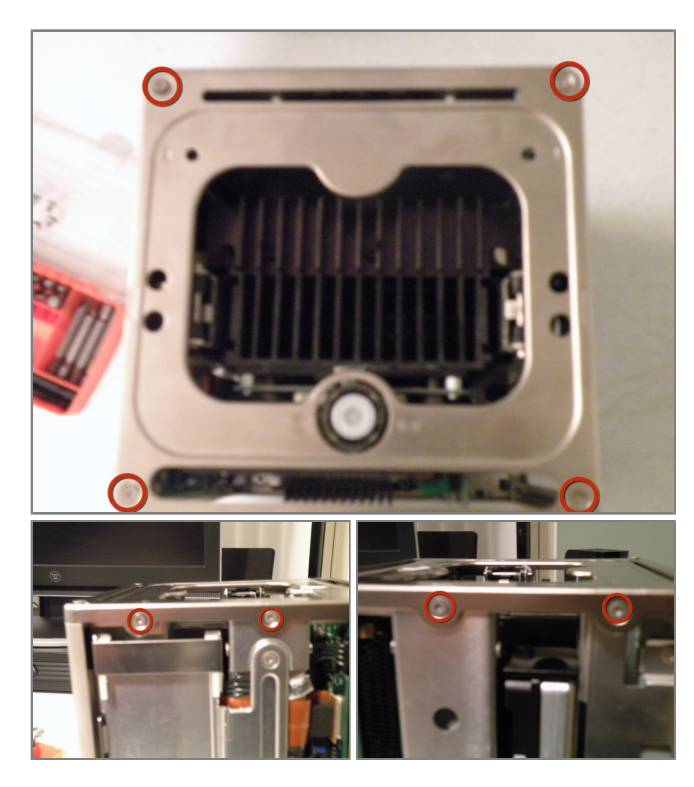

- The Graphics Card
- The Cube came standard with a Mac ATI 3D Rage 16MB AGP Card.
- there are few cube compatible mac cards, due to the cube's small size, here are a few compatible cards: ATI 3D Rage (Mac Edition) 16MB AGP, NVIDIA GeForce 2 MX 32MB AGP(Mac Edition)
- The Cube Graphics card is hard to remove, follow these steps.
- Remove these T10 screws:
- Then, pull the top piece of metal off of the computer,
- There is a small fragile cable coming from the top if the cube for the power button/LED, before fully removing the piece, unplug this cable from the logic board.

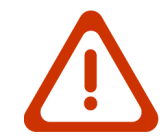

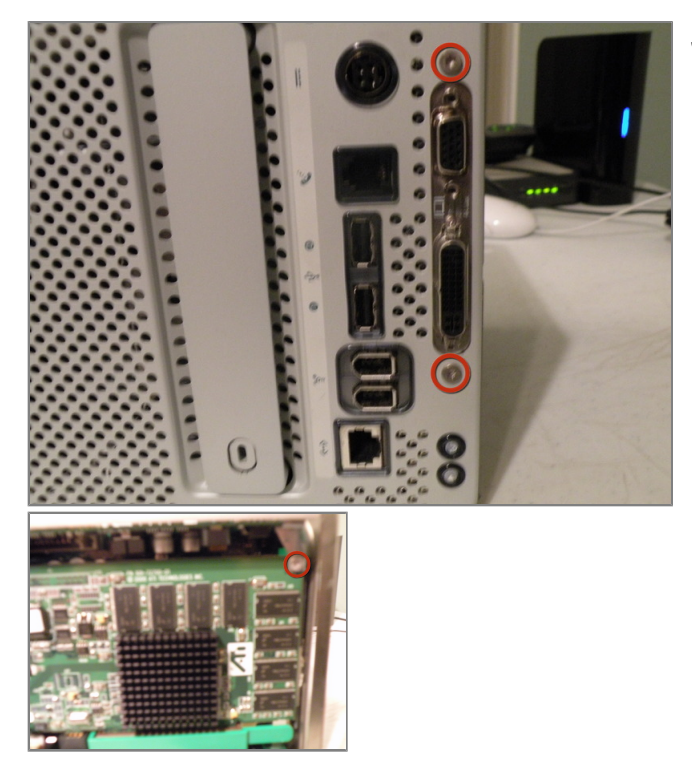

### Step 7

• And These T10 Screws...

#### Power Mac G4 Cube Teardown

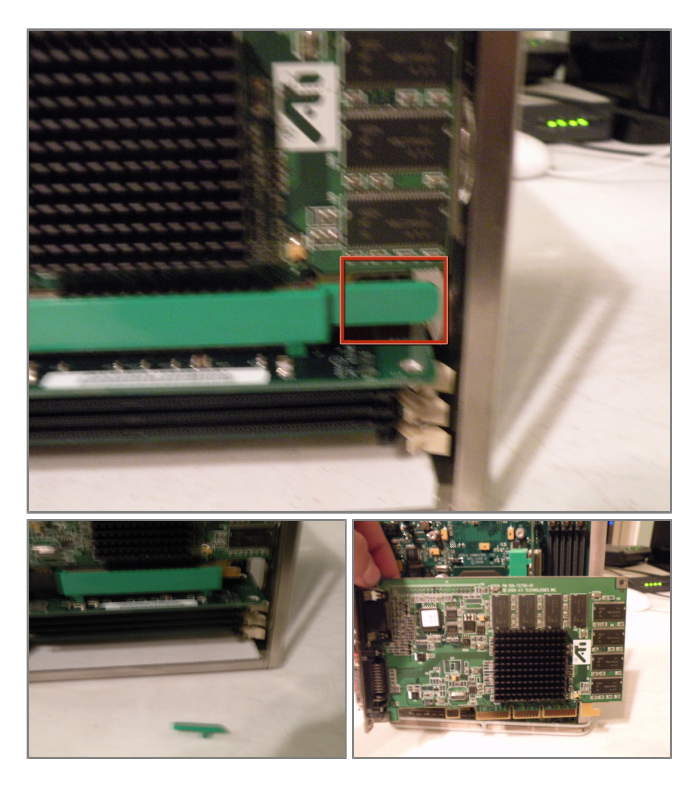

#### Step 8

- Now To Free the card, push this tab towards you, and with some persuasion, the card should come free.
- oops!, oh well, even without the brittle plastic tab, the card isn't going anywhere.
- Than, remove the card and set it aside.

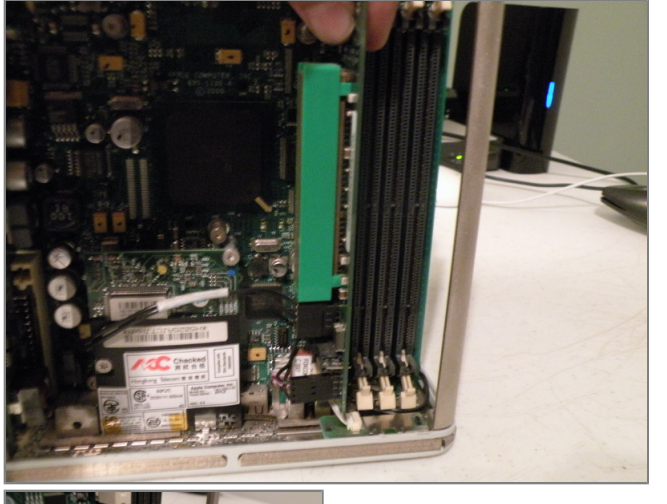

- Removing the AGP Riser card
- pull the card out of the PCI Socket, No, unfortionatly you can't use this to put an AGP card in a PCI slot in a PC.
- once the card is free, mind the 3 cables attatched to it, remove these 2 cables first.
- The third cable is glued to the AGP board, unplug it from the logic board instead.

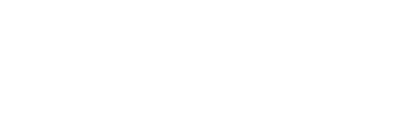

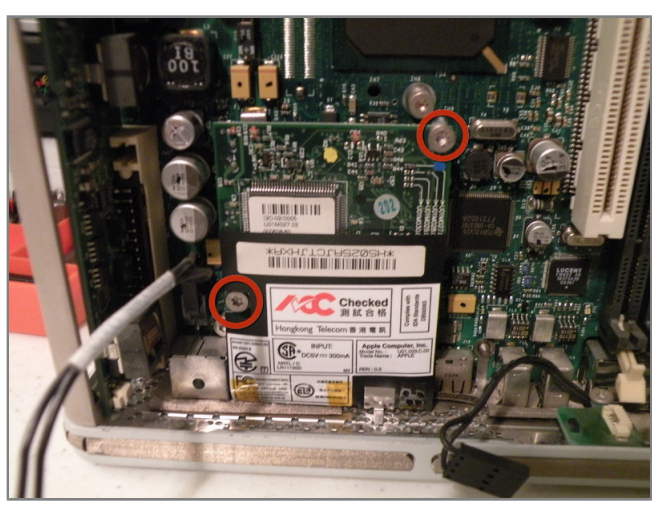

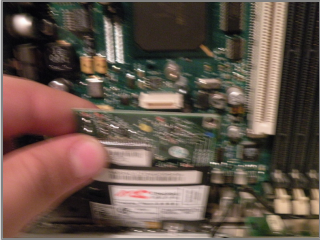

- Removing the 56K Modem
- Remove the 2 T10 Torx Screws
- Than, pull the 56k modem out, there is a socket on the back of it, so be careful!

- Removing the power inverter
- I'm not completly sure what this board does, but it appears to provide power to the hard drive, and to the motherboard.
- First disconnect this connector, this provides power to the hard drive
- with a little persuesion, the board comes out of it's socket(it's hard to show how the board comes out, but in person, it's pretty self explanitory)

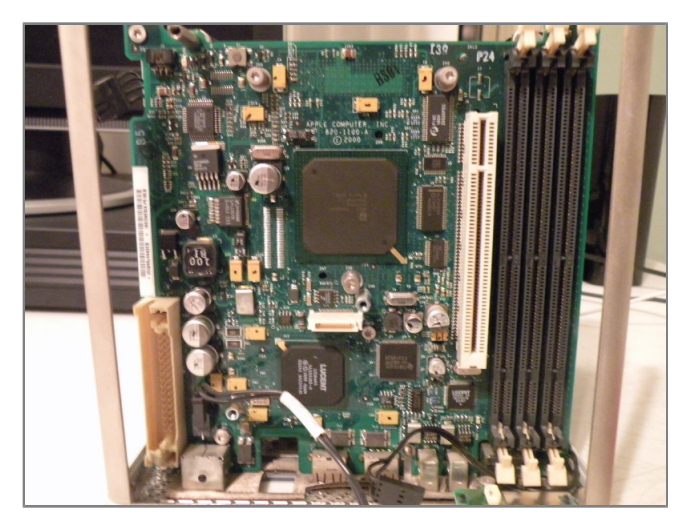

- The Logic Board
- Unfortionatly, this as far as I am going to dissect my cube, partially because i still use it frequently, but here is an overview of the cube
- 450Mhz or 500Mhz PowerPC G4 Processor
- Shipped with 64MB ram, supports up to 1.5GB of PC100 or PC133
- One PCI Slot(Converted to AGP via adaptor)
- No Onboard Audio(Unfortionatly)